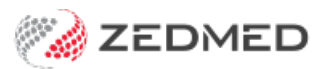

## Logging in using AppStream

Last Modified on 03/06/2024 9:39 am AEST

This guide is for Zedmed customers who use the local Amazon Appstream client to log into Zedmed Cloud.

If you use a web browser to access Zedmed, refer to the Zedmed Cloud guide login guide.

New Zedmed Cloud users will need:

- Their Zedmed Cloud username and password.
- DUO 2FA setup on their phone.

To log in using AppStream:

1. Open the AppSteam Client.

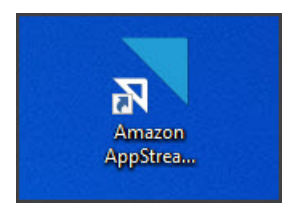

The Amazon AppStream 2.0 login will open.

The client will be preconfigured with your Zedmed Cloud environment.

2. Select Connect.

| Amazon AppStream 2.0 |                                                                                                    | - | X |
|----------------------|----------------------------------------------------------------------------------------------------|---|---|
|                      | AppStream 2.0                                                                                                    |   |   |
|                      | Type the URL for your application portal, and then choose <b>Connect.</b>                                                                       |   |   |
|                      | Connect                                                                                                    |   |   |
|                      | Start in native application mode                                                                                                    |   |   |
|                      | Client Options   Send Diagnostic Logs   About Amazon AppStream 2.0<br>© 2018, Amazon Web Services, Inc. or its affiliates, All rights reserved. |   |   |

3. Enter your Zedmed Cloud username.

| Amazon AppStream 2.0 |                                                 | - | × |
|----------------------|-------------------------------------------------|---|---|
| Ð                    |                                                 |   |   |
|                      | Kindle Sign-On     Email Address     I     Next |   |   |

4. Enter you Zedmed Cloud password.

| Amazon AppStream 2.0 |                          | 1 | × |
|----------------------|--------------------------|---|---|
| €]                   |                          |   |   |
|                      |                          |   |   |
| -                    |                          |   |   |
|                      |                          |   |   |
|                      | Single Sign-On           |   |   |
|                      | rickd@zedmed.com.au edit |   |   |
|                      | Password                 |   |   |
|                      |                          |   |   |
|                      |                          |   |   |
|                      | Log in                   |   |   |
|                      |                          |   |   |
|                      |                          |   |   |
|                      | Need help?               |   |   |
|                      |                          |   | ! |

5. Respond Yes to the DUO 2FA push notification on your phone.

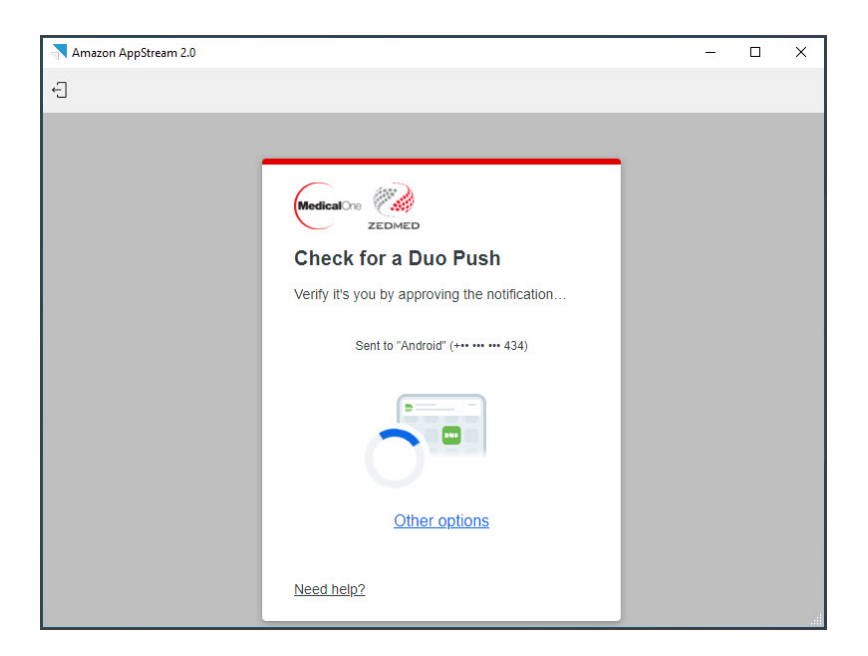

The Zedmed Cloud Application Launcher will open.

6. Select your Zedmed Cloud environment.

| Application Launcher                                                  | -  | × |
|-----------------------------------------------------------------------|----|---|
| Ð                                                                     |    |   |
|                                                                       |    |   |
| Zedmed Cloud (Test)                                                   |    |   |
|                                                                       |    |   |
|                                                                       |    |   |
| 0%                                                                    |    |   |
|                                                                       |    |   |
| Zedmed Knowledgebase Contact Zedmed Support Add or remove a cloud use | er |   |
| © Powered by Amazon AppStream 2.0                                     |    |   |
|                                                                       |    | 3 |

Your Zedmed Session will now initalise and open in the AppStream Client.

This client uses the Classic Cloud Portal menu.

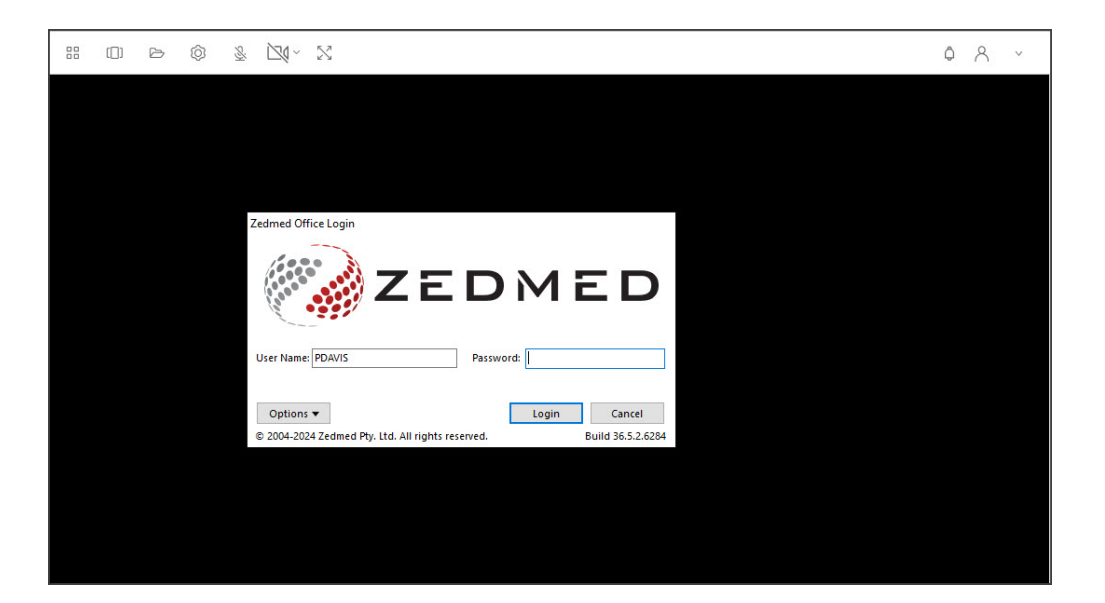

7. Log into Zedmed.